# Ford ABS Programmable Module Installation Method

| Product Model  | Date     | Number |
|----------------|----------|--------|
| X431Pro series | 20160824 |        |

# Applicable car model: All Ford models

Function description: This function is used when you need to replace a module (replace ECU) or initialize a module.

# Test prerequisites and warnings

The car is equipped with the programmable module and the module is communicating properly. The ignition switch is on. All cables and connectors are correctly connected. Communication fault may occur on the vehicle if the status is not good or the battery is low.

### Procedure

- 1). Choose Mazda V46.00 or a later version.
- 2). Choose automatic search.
- 3). Choose module programing.
- 4). Choose ABS/TCS (Anti-Lock Brake/Traction Control Module).
- 5). Choose programmable module installation. Before installing the module, clear DTCs and configure an auxiliary power supply to keep the decoder power supply connected. Read the warnings and confirm that the conditions are met. Then, click OK. See Figure 1.

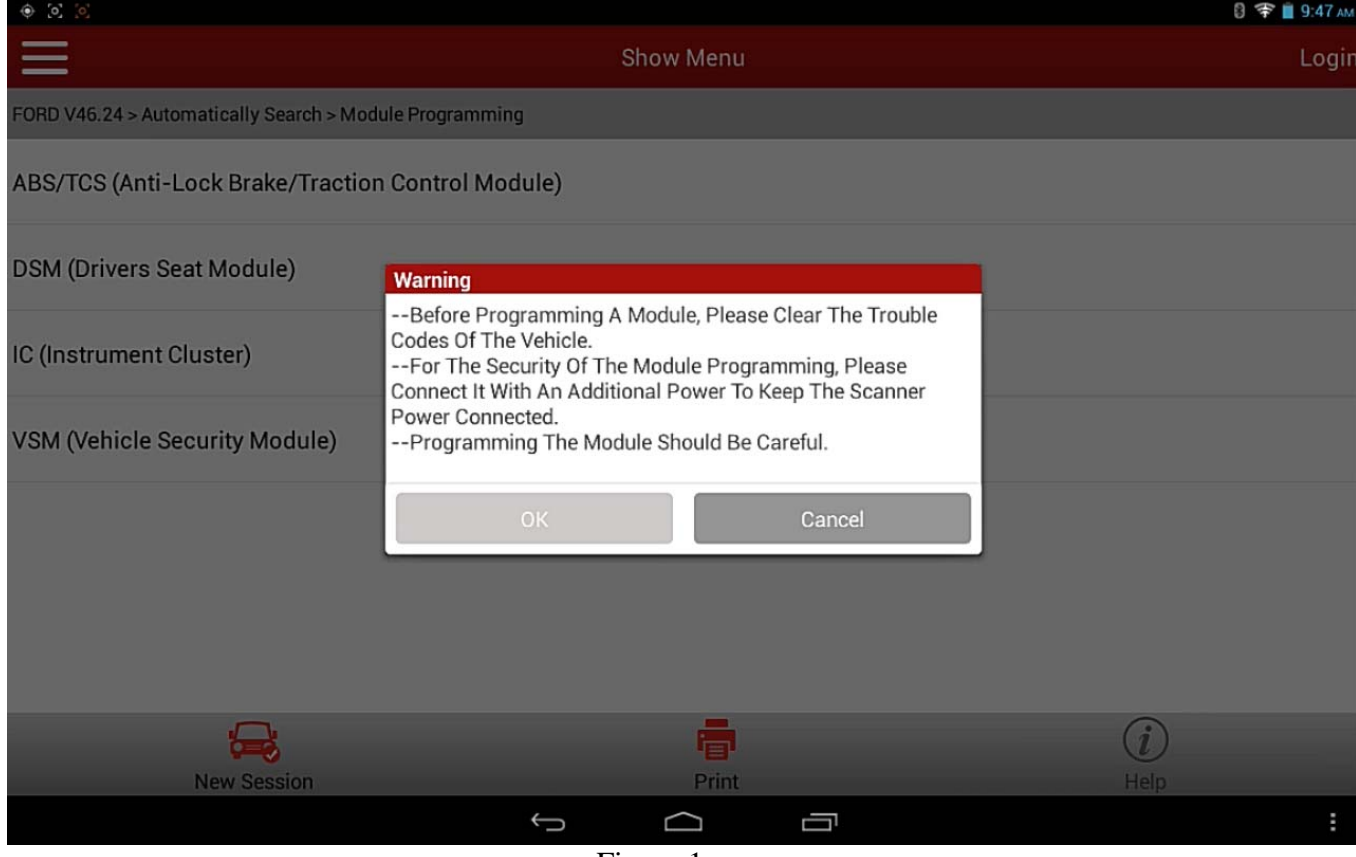

Figure 1

6).Turn the ignition key to ON (position II) and then click OK. The program starts reading old module information. See Figure 2.

| • [0] [0]                              |                                                                            | 🕄 😤 📋 9:47 ам |
|----------------------------------------|----------------------------------------------------------------------------|---------------|
| $\equiv$                               | Show Menu                                                                  | Logir         |
| FORD V46.24 > Automatically Search > M | odule Programming                                                          |               |
| ABS/TCS (Anti-Lock Brake/Tracti        | on Control Module)                                                         |               |
| DSM (Drivers Seat Module)              |                                                                            |               |
| IC (Instrument Cluster)                | Programmable Module Installation<br>Set Ignition Switch To ON(Position II) |               |
| VSM (Vehicle Security Module)          | OK Cancel                                                                  |               |
|                                        |                                                                            | (i)           |
| New Session                            | Print                                                                      | Help          |
|                                        | Figure 2                                                                   | 1             |

### 7). Then, turn the ignition key to OFF (position I) and click OK. See Figure 3.

| • 8                                    |                                   |        |          | 0 🕈 📕 9.47 AM |
|----------------------------------------|-----------------------------------|--------|----------|---------------|
|                                        | Show M                            | Menu   |          | Login         |
| FORD V46.24 > Automatically Search > M | odule Programming                 |        |          |               |
| ABS/TCS (Anti-Lock Brake/Tract         | ion Control Module)               |        |          |               |
| DSM (Drivers Seat Module)              |                                   |        | _        |               |
| IC (Instrument Cluster)                | Set Ignition Switch To OFF(Positi | ion 0) |          |               |
| VSM (Vehicle Security Module)          | ОК                                | Cancel |          |               |
|                                        |                                   | _      |          |               |
| New Session                            |                                   | Print  | (1<br>He |               |
|                                        | ́ст С                             |        |          | :             |

Figure 3

8).After the program completes reading old module information, install a new module. See Figure 4. Ensure that all cables and connectors are correctly connected and the decoder power supply is kept connected. After installation, click OK. The program starts writing new programmable module information.

| ୍ <u>ଅ</u>                              |                                                               |                  |   | 8                | 😤 📕 9:47 ам |
|-----------------------------------------|---------------------------------------------------------------|------------------|---|------------------|-------------|
|                                         | Shov                                                          | v Menu           |   |                  | Login       |
| FORD V46.24 > Automatically Search > Mo | dule Programming                                              |                  |   |                  |             |
| ABS/TCS (Anti-Lock Brake/Tractic        | n Control Module)                                             |                  |   |                  |             |
| DSM (Drivers Seat Module)               |                                                               |                  |   |                  |             |
| IC (Instrument Cluster)                 | Programmable Module Install<br>Install A New Module In Vehicl | ation<br>le(ECU) |   |                  |             |
| VSM (Vehicle Security Module)           | ОК                                                            | Cancel           | _ |                  |             |
|                                         |                                                               |                  |   |                  |             |
|                                         |                                                               |                  |   |                  |             |
| New Session                             |                                                               | Print            |   | <i>i</i><br>Help |             |
|                                         | ~ (                                                           |                  |   |                  | :           |

Figure 4

#### 9).Turn the ignition key to ON (position II) and then click OK. See Figure 5.

| Ф <u>8</u> .8                           |                             |             |          |      | 0 🕈 📕 9.47 AM |
|-----------------------------------------|-----------------------------|-------------|----------|------|---------------|
| $\equiv$                                | Sh                          | ow Menu     |          |      | Logir         |
| FORD V46.24 > Automatically Search > Mo | dule Programming            |             |          |      |               |
| ABS/TCS (Anti-Lock Brake/Tractio        | n Control Module)           |             |          |      |               |
| DSM (Drivers Seat Module)               |                             |             |          | _    |               |
|                                         | Programmable Module Inst    | allation    |          |      |               |
| IC (Instrument Cluster)                 | Set Ignition Switch To ON(P | osition II) |          |      |               |
| VSM (Vehicle Security Module)           | ОК                          |             | Cancel   |      |               |
|                                         |                             |             | Canoci   |      |               |
|                                         |                             |             |          |      |               |
|                                         |                             |             |          |      |               |
|                                         |                             |             |          |      |               |
|                                         |                             |             |          |      |               |
|                                         |                             |             |          | (i)  |               |
| New Session                             |                             | Print       |          | Help |               |
|                                         | <del>(</del> )              | $\bigcirc$  | <u> </u> |      | :             |
|                                         |                             |             |          |      |               |

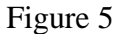

## 10). Wait for the program running. See Figure 6.

| (c) (c)                                  |                                       |                       |             |      | 🕄 😤 📋 9:47 ам |
|------------------------------------------|---------------------------------------|-----------------------|-------------|------|---------------|
| $\equiv$                                 |                                       | Show Menu             |             |      | Login         |
| FORD V46.24 > Automatically Search > Mod | ule Programming                       |                       |             |      |               |
| ABS/TCS (Anti-Lock Brake/Traction        | n Control Module)                     |                       |             |      |               |
| DSM (Drivers Seat Module)                |                                       |                       |             |      |               |
| IC (Instrument Cluster)                  | Tips                                  |                       | New Session |      |               |
| VSM (Vehicle Security Module)            | O Module Program<br>Processing, Pleas | ming<br>se Wait10 Sec |             |      |               |
|                                          |                                       |                       |             |      |               |
|                                          |                                       |                       |             |      |               |
|                                          |                                       |                       |             |      |               |
| <b>=</b>                                 |                                       |                       |             | (i)  |               |
| New Session                              |                                       | Print                 | _           | Help |               |
|                                          | Ų                                     |                       |             |      |               |
|                                          | F                                     | igure 6               |             |      |               |

11).After program running is complete, turn the ignition key to OFF (position I) and click OK. See Figure 7.

| 6 6 6                                    |                              |            |       |       | 0 🐨 📕 9:48 AM |
|------------------------------------------|------------------------------|------------|-------|-------|---------------|
| $\equiv$                                 | Sho                          | w Menu     |       |       | Login         |
| FORD V46.24 > Automatically Search > Mod | lule Programming             |            |       |       |               |
| ABS/TCS (Anti-Lock Brake/Traction        | n Control Module)            |            |       |       |               |
| DSM (Drivers Seat Module)                |                              | 1          |       |       |               |
| IC (Instrument Cluster)                  | Set Ignition Switch To OFF(P | osition 0) |       |       |               |
| VSM (Vehicle Security Module)            | ОК                           | Ca         | ancel |       |               |
|                                          |                              |            |       |       |               |
|                                          |                              |            |       |       |               |
|                                          |                              |            |       |       |               |
| New Session                              |                              | Print      |       |       |               |
| Hew deadon                               |                              |            |       | rieip | :             |

Figure 7

### 12).Turn the ignition key to ON (position II) and then click OK. See Figure 8.

| • [0] [0]                              |                                                                            | 🖯 😴 📕 9:48 ам |
|----------------------------------------|----------------------------------------------------------------------------|---------------|
|                                        | Show Menu                                                                  | Login         |
| FORD V46.24 > Automatically Search > N | fodule Programming                                                         |               |
| ABS/TCS (Anti-Lock Brake/Tract         | ion Control Module)                                                        |               |
| DSM (Drivers Seat Module)              |                                                                            |               |
| IC (Instrument Cluster)                | Programmable Module Installation<br>Set Ignition Switch To ON(Position II) |               |
| VSM (Vehicle Security Module)          | OK Cancel                                                                  |               |
| Nove Constant                          |                                                                            |               |
| New Session                            | Print                                                                      | Help          |
|                                        | Figure 8                                                                   |               |

1gu

### 13). Wait the program to run for 10s. See Figure 9.

| 0 I I                                     |                                        |                     |             |      | 🛿 👻 📕 9:48 ам |
|-------------------------------------------|----------------------------------------|---------------------|-------------|------|---------------|
| $\equiv$                                  |                                        | Show Menu           |             |      | Login         |
| FORD V46.24 > Automatically Search > Modu | ule Programming                        |                     |             |      |               |
| ABS/TCS (Anti-Lock Brake/Traction         | Control Module)                        |                     |             |      |               |
| DSM (Drivers Seat Module)                 |                                        |                     |             |      |               |
| IC (Instrument Cluster)                   | Tips                                   |                     | New Session |      |               |
| VSM (Vehicle Security Module)             | O Module Programm<br>Processing, Pleas | ning<br>e Wait9 Sec |             |      |               |
|                                           |                                        |                     |             |      |               |
|                                           |                                        |                     |             |      |               |
|                                           |                                        |                     |             |      |               |
| <b>a</b>                                  |                                        |                     |             | (i)  |               |
| New Session                               |                                        | Print               |             | Help |               |
|                                           | Ç                                      |                     |             |      | :             |

Figure 9

#### 14).Turn the ignition key to OFF (position I) and then click OK. See Figure 10.

| • [0] [0]                               |                                        | 🔮 ╤ 📕 9.48 AM |
|-----------------------------------------|----------------------------------------|---------------|
|                                         | Show Menu                              | Login         |
| FORD V46.24 > Automatically Search > Mo | dule Programming                       |               |
| ABS/TCS (Anti-Lock Brake/Tractio        | on Control Module)                     |               |
| DSM (Drivers Seat Module)               |                                        | _             |
|                                         | Programmable Module Installation       |               |
| IC (Instrument Cluster)                 | Set Ignition Switch To OFF(Position 0) |               |
| VSM (Vehicle Security Module)           |                                        |               |
|                                         | OK Cancel                              |               |
|                                         |                                        |               |
|                                         |                                        |               |
|                                         |                                        |               |
| <b>—</b>                                |                                        | (i)           |
| New Session                             | Print                                  | Help          |
|                                         |                                        |               |
|                                         | Figure 10                              |               |
|                                         | - < ) >                                |               |

15).After the module is successfully installed, a program running success message is displayed. See Figure 11. The new module information has been written. The function is complete and exits.

| ÷ [0] [0]                                |                                |          | U 🐨 📕 9:48 AM |
|------------------------------------------|--------------------------------|----------|---------------|
|                                          | Show Mer                       | าน       | Login         |
| FORD V46.24 > Automatically Search > Mod | ule Programming                |          |               |
| ABS/TCS (Anti-Lock Brake/Traction        | Control Module)                |          |               |
| DSM (Drivers Seat Module)                | Decemental Medule Installation |          |               |
| IC (Instrument Cluster)                  | Procedure Successful.          |          |               |
| VSM (Vehicle Security Module)            | 04                             |          |               |
|                                          | UK                             |          |               |
|                                          |                                |          |               |
|                                          |                                |          |               |
| New Session                              | F                              | <b>j</b> | (i)<br>Help   |
| Hen sealon                               | Ú Ú                            |          | i             |

Figure 11

16). After program running is complete, stop and restart the engine to check whether the instrument cluster MIL is on and whether the replaced or initialized module can operate properly.

HUNOH